# **E-LEARNING**

UNIVERSITAS BHINNEKA PGRI Tulungagung

11

UNIVERSITAS BHINNERA DGRI

## PETUNJUK LOGIN VLEARN

Bagi Mahasiswa

# Daftar Isi

| Dafta | r lsi     | .1  |
|-------|-----------|-----|
| Login | ke VLEARN | .2  |
| Α.    | Browser   | . 2 |
| В.    | Aplikasi  | . 4 |

## Login ke VLEARN

Terdapat 2 (dua) macam cara untuk mengakses E-Learning Universitas Bhinneka, yaitu :

(1) langsung menggunakan browser, dan (2) menggunakan aplikasi smartphone. Berikut pentunjuk penggunaan untuk kedua cara tersebut :

#### A. Browser

- 1. Buka Browser anda (Firefox, Google Chrome, Opera, dsb)
- 2. Masukkan vlearn.ubhi.ac.id pada kolom pencarian
- 3. Jika berhasil maka akan masuk halaman *E-learning* seperti berikut :

| E-LEARNING<br>trainers fait Tulungragang                                                                | •                                                                                                    |
|----------------------------------------------------------------------------------------------------|----------------------------------------------------------------------------------------------------|
| Teaching in the Internet<br>age means we must<br>teach tomorrow's<br>skills today."<br>Jennifer Fleming | Access to the platform<br>Username<br>Username<br>Password<br>Password<br>Log in<br>Log in as a guest<br>Forgotten your username or password? |
|                                                                                                    |                                                                                                    |

NB : Secara default Username & Password untuk Login adalah **NPM** (Jika terjadi kendala login, bisa menghubungi **LPTIK**)

4. Jika sudah berhasil *login*, maka akan muncul *popup notifikasi* berikut

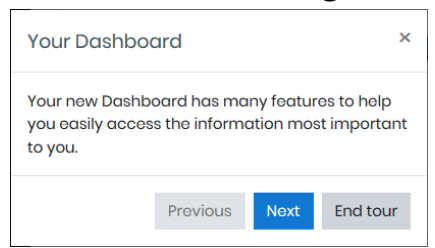

- 5. Silahkan klik *Next* untuk melanjutkan pengenalan halaman , Jika sudah selesai bisa klik *End tour.*
- 6. Setelah selesai, silahkan lihat bagian *Course overview* untuk melihat apakah sudah di-*enroll* pada *course*.

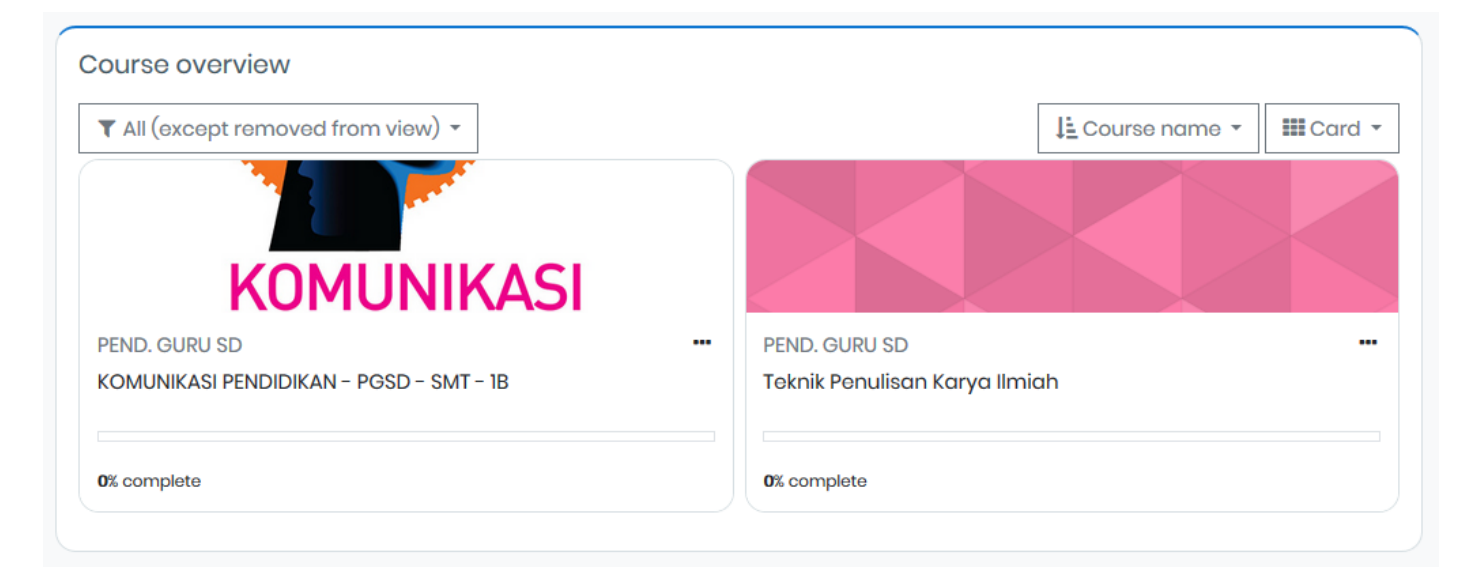

- 7. Jika sudah terdapat *list course* maka sudah ter-*enroll.* Kemudian klik *Course* tersebut untuk masuk ke dalam *course*.
- 8. Setelah berhasil masuk pada *Course*, maka tampilan akan berubah seperti berikut :

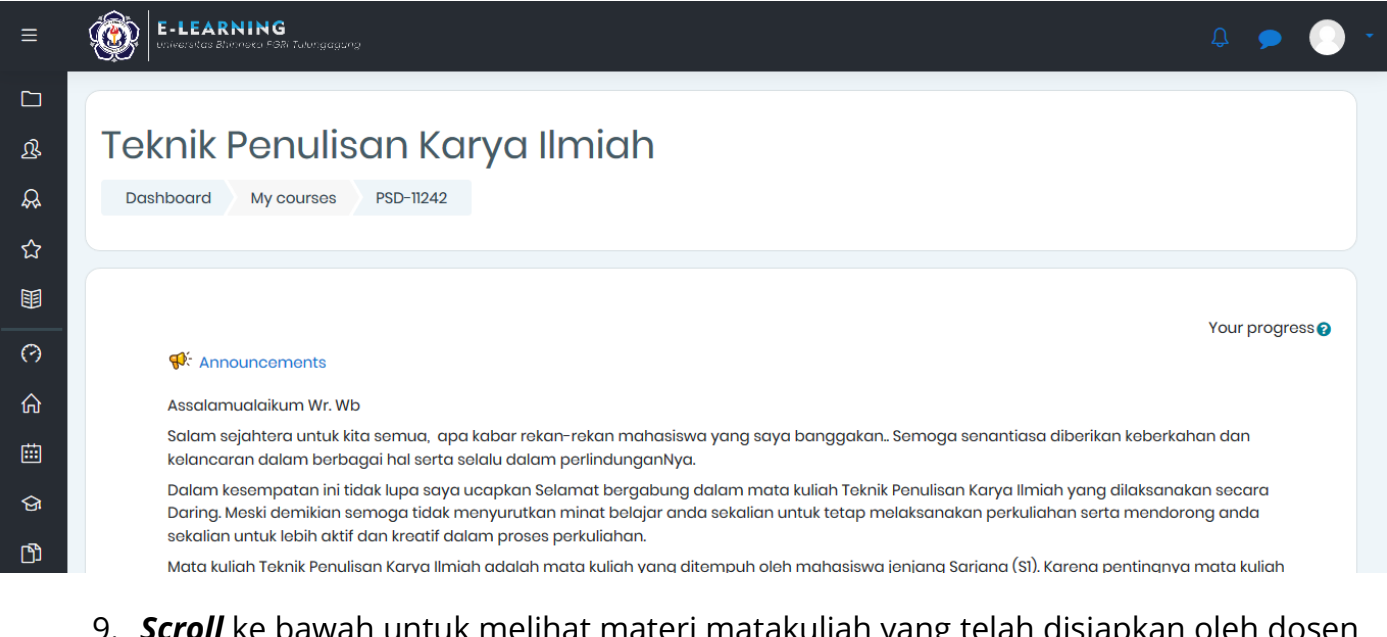

- 9. *Scroll* ke bawah untuk melihat materi matakuliah yang telah disiapkan oleh dosen pengampu.
- 10. Selesai.

### B. Aplikasi

- 1. Buka PlayStore (pada Android) atau AppStore (pada iOS) anda
- 2. Kemudian pada kolom pencarian tulisakan "Moodle"
- 3. Setelah berhasil, silahkan *Install* dan buka aplikasinya

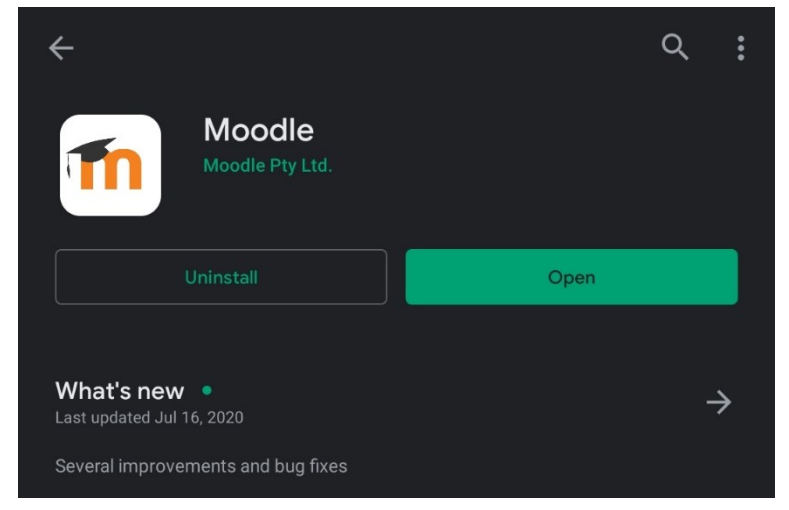

4. Tampilan ketika aplikasi pertama kali dibuka adalah survey penggunaan aplikasi, jawablah sesuai penggunaan aplikasi atau bisa *SKIP* survey

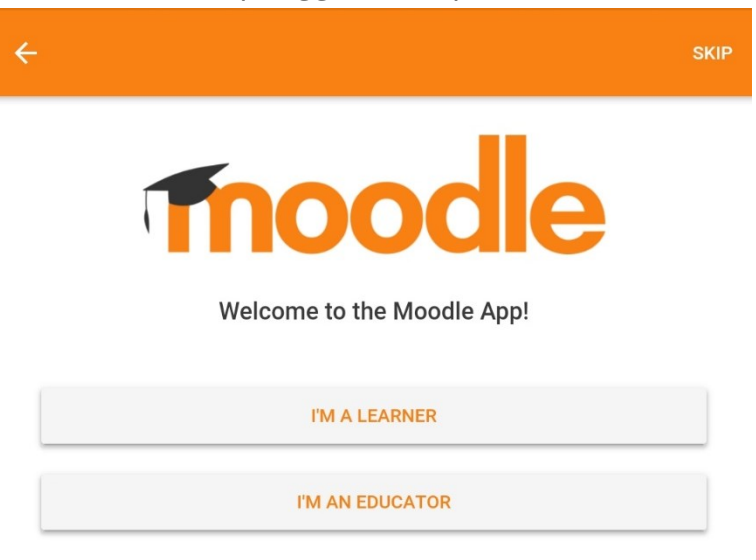

5. Kemudian masukkan alamat website vlearn.ubhi.ac.id pada kolom your site

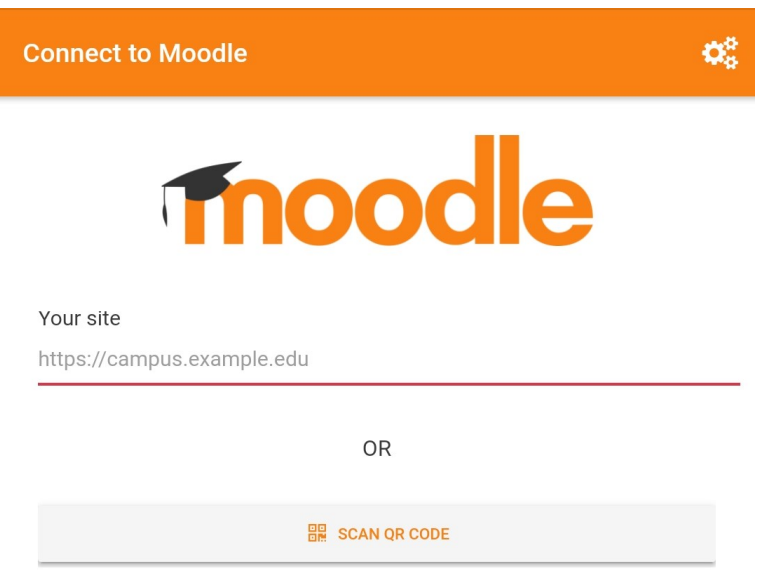

6. Setelah itu klik Connect to your site untuk masuk dalam halaman login

| Connect to Moodle                      |   |
|----------------------------------------|---|
| Your site                              |   |
| vlearn.ubhi.ac.id                      |   |
| Please select your site:               |   |
| Connect to your site vlearn.ubhi.ac.ld | > |
|                                        |   |

7. Jika berhasil maka tampilan akan berubah seperti berikut

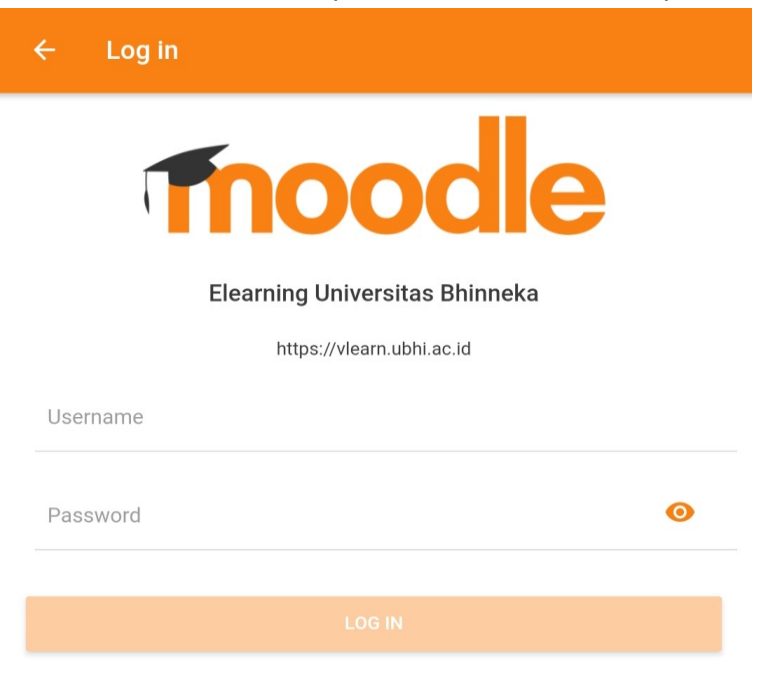

NB: Secara default Username & Password untuk Login adalah **NPM** (Jika terjadi kendala login, bisa menghubungi **LPTIK**)

8. Jika sudah berhasil *login*, maka akan masuk pada tampilan dashboard seperti berikut

| Elearning Universitas Bhinneka                              | ۹ :                                         |
|-------------------------------------------------------------|---------------------------------------------|
| Site home                                                   | Dashboard                                   |
| Recently accessed courses                                   |                                             |
|                                                             |                                             |
| PEND. GURU SD<br>PERKEMBANGAN PESERTA DIDIK 3C              | PEND. GURU SD<br>Pendidikan Anak Berkebutuh |
| Course overview                                             | :                                           |
| In progress                                                 | *                                           |
| PEND. GURU SD<br>Pendidikan Anak Berkebutuhan Khusus/ Kelas | s 3C <b>:</b><br>0%                         |
| Timeline                                                    | :                                           |
| Next 30 days                                                | -                                           |
| Monday, October 12                                          |                                             |
|                                                             | ♠ ≡                                         |

9. Silahkan lihat bagian *Course overview* untuk melihat apakah sudah di-*enroll* pada *course* 

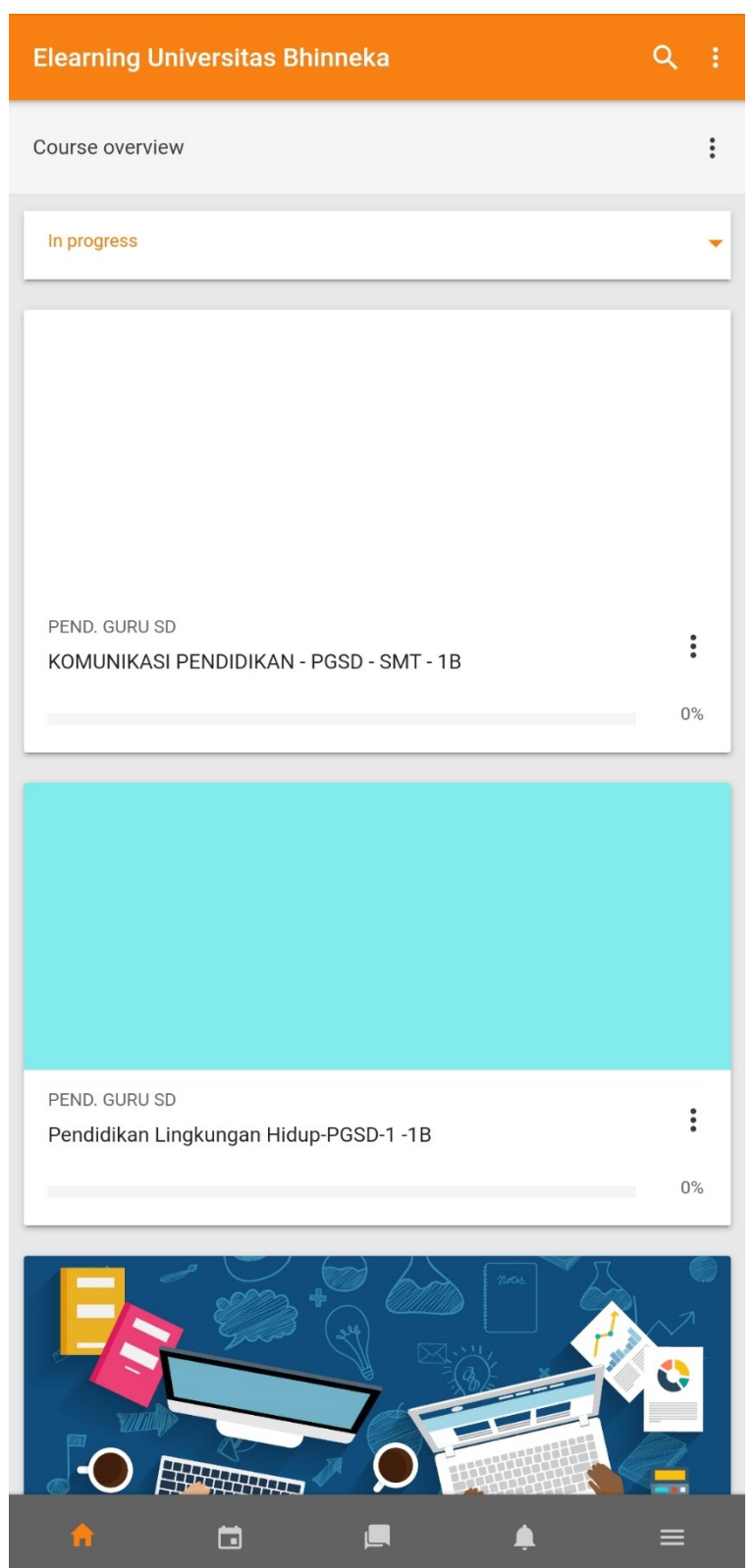

10.Jika sudah terdapat *list course* maka sudah ter*-enrol.* Kemudian klik *Course* tersebut untuk masuk ke dalam *course*.

| ÷                                                                                                    | KOMUNIKAS                                           | I PENDIDIKAN - PGS                                                                                              | SD - SMT - 1B                 | :           |  |  |
|----------------------------------------------------------------------------------------------------|-----------------------------------------------------|----------------------------------------------------------------------------------------------------|-------------------------------|-------------|--|--|
| _                                                                                                    | Contents                                            | Participants                                                                                                    | Grades                        | >           |  |  |
| All sections                                                                                                    |                                                     |                                                                                                    |                               |             |  |  |
|                                                                                                    |                                                     |                                                                                                    |                               | 0%          |  |  |
| Genera                                                                                                    | I                                                   |                                                                                                    |                               |             |  |  |
| P                                                                                                    | Pengumuman                                          |                                                                                                    |                               |             |  |  |
| aspek <b>komunikasi</b> dalam dunia <b>pendidikan</b> , atau <b>komunikasi</b> yang t<br>bidang <b>pendidikan</b> . Jadi segala interaksi yang terhubung dalam sem<br>aspek <b>pendidikan</b> yang saling berkaitan dan saling mendukung satu |                                                     |                                                                                                    |                               |             |  |  |
|                                                                                                    | Infor                                               | masi Dosen Pengampu                                                                                             |                               |             |  |  |
|                                                                                                    | Dosen Pend<br>Mata Kuliah<br>Nama<br>NIDN<br>No. Hp | idikan Vokasi Teknik Otomo<br>kOMUNIKASI PENDIDIKAN<br>Wahyu Robby Cahyadi, M.F<br>0703128805<br>+6282234007988 | t <b>if</b><br>/<br>/d        |             |  |  |
| •                                                                                                    | Pertemuan Awal Kul                                  | iah                                                                                                    |                               |             |  |  |
|                                                                                                    | Kontrak Kuliah deng                                 | an awal tatap muka dengan                                                                                       | Zoommeeting                   |             |  |  |
|                                                                                                    | pada perkulihan per                                 | tama hari KAMIS tanggal 01                                                                                      | Oktober 2020 jm 13.50<br>Show | ) -<br>more |  |  |
| Ģ                                                                                                    | Pengumuman                                          |                                                                                                    |                               |             |  |  |
|                                                                                                    | <ul> <li>Tanyakan kepada<br/>forum</li> </ul>       | Dosen apabila terdapat hal                                                                                      | - hal yang kurang jelas       | pada        |  |  |
|                                                                                                    |                                                     |                                                                                                    | berakhir bisa<br>Show         | more        |  |  |
| SALAM                                                                                                    | PEMBUKA                                             |                                                                                                    |                               |             |  |  |
|                                                                                                    | In                                                  |                                                                                                    |                               |             |  |  |
| A                                                                                                    |                                                     |                                                                                                    | <b>•</b> =                    | =           |  |  |

- 11. *Scroll* ke bawah untuk melihat materi matakuliah yang telah disiapkan oleh dosen pengampu.
- 12.Selesai.